## ЗАПИСЬ РЕБЁНКА НА МЕРОПРИЯТИЕ ЧЕРЕЗ «НАВИГАТОР ДОПОЛНИТЕЛЬНОГО ОБРАЗОВАНИЯ ДЕТЕЙ САМАРСКОЙ ОБЛАСТИ»

## Порядок действий для родителей (законных представителей) ребёнка:

- 1) Войдите в «Навигатор дополнительного образования детей Самарской области»: <u>https://navigator.asurso.ru</u>
- 2) Выберите раздел «Мероприятия»:

| Объявления | Репистрация поставщика                     | Пров     | ерка статуса заявки                                                                                                    |                                                                                                    |        |   |  |
|------------|--------------------------------------------|----------|----------------------------------------------------------------------------------------------------|----------------------------------------------------------------------------------------------------|--------|---|--|
|            | Программы                                  | Организа | цим. Мероприят                                                                                                    | HR.                                                                                                    |        |   |  |
|            | Название мероприятия                       | ٩        | Hailgero seponprenail 21                                                                                                    |                                                                                                    |        | 0 |  |
|            | Адрес места проведения                     |          | продолжается набор на летнюю смену в 15 школе<br>ЦПТА. НОВАпарк.<br>Долгожданные каникулы совсем скоро. Хотите провести время с пользой и познакомиться с командой<br>единомышленников? Приглашаем вас на летнюю смену "Большое космическое путешествие"<br>Ст. 01.06.2022 1000 |                                                                                                    |        |   |  |
|            | Дата проведения<br>14.05.2022 — 14.06.2022 | m        |                                                                                                    |                                                                                                    |        |   |  |
|            | Название организации                       |          |                                                                                                    |                                                                                                    |        |   |  |
|            | Муниципалитет                              | •        | THEHED,                                                                                                    | Икженерные каникулы<br>ГБОУ ЛО СО СОШЛЮТТ                                                                                                    |        |   |  |
|            | Категория участникое                       |          | S Som                                                                                                    | Приглашаем вас принять участие в "Инженерных каникулах". Детский техногарк                                                                                                    |        |   |  |
|            | Для детей с 083                            |          | ANKAN                                                                                                    | Reservery for our reservery in the second of the second of the | nicatu | 1 |  |

**3)** Найдите мероприятие, на которое хотите записать ребёнка. Для поиска мероприятия можно в фильтре (в левой части экрана) задать параметры поиска.

Здесь необходимо выбрать мероприятие Центра Вега, в котором принимал участие ваш ребенок в период с января по май 2022 года (название дистанционного курса, профильной смены, олимпиады)

4) Запись на мероприятие доступна авторизованным пользователям, поэтому, если кнопка «Записаться» неактивная (серого цвета), то необходимо авторизоваться. Для этого в правом верхнем углу экрана нажмите на кнопку «Войти» и пройдите авторизацию через Госуслуги.

| Сбросять | 000 | 15 01 06 2022 08:00 Damicanucii                                                                                                    |                                |
|----------|-----|----------------------------------------------------------------------------------------------------|--------------------------------|
|          |     | Летняя профильная смена «Столярная мастерская «БрусОК»<br>МБОУ ДО «ДДЮТ»                                                                                                    | госуслуги                      |
|          | 100 | Никаких смартфонов, гаджетов и компьютерных игр! Учимся создавать утилитарные<br>вещи и работать с инструментом! Дворец детского и коношеского творчества<br>приглашает ребят в возрасте 10-13 лет и объявляет набор на летние профильные<br>очиты в сторопись расторским. БелогОИ- | ter<br>Beise sinnen er mittere |

После авторизации кнопка «Записаться» станет активной (синего цвета):

5) Нажмите кнопку «Записаться». Откроется форма записи, в которой необходимо указать (выбрать из раскрывающегося списка) своего ребёнка – участника мероприятия, а затем нажать

| Запись на мероприятие                                                         |                          |
|-------------------------------------------------------------------------------|--------------------------|
| Вы можете указать ребенка, с которым планируете участие в мероприятии, если с | н был добавлен в АСУ РСО |
| Не выбрано                                                                    |                          |
|                                                                               |                          |
| Записаться Отмена                                                             |                          |

## «Записаться».

ВАЖНО! Родитель (законный представитель) может записать на мероприятие ребёнка только в том случае, если в АСУ РСО данный родитель (законный представитель) прикреплён к ребёнку.

Если Вы не прикреплены в АСУ РСО к своему ребёнку, то Вам необходимо обратиться в основную образовательную организацию (школу, детский сад), которую посещает Ваш ребёнок (к классному руководителю, воспитателю) либо в организацию дополнительного образования детей, которую посещает Ваш ребёнок (в случае, если ребёнок не посещает основную образовательную организацию).